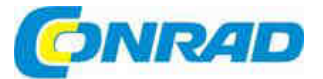

# CZ NÁVOD K OBSLUZE

Wi-Fi repeater EW-7438RPn

Obj. č.: 98 63 54

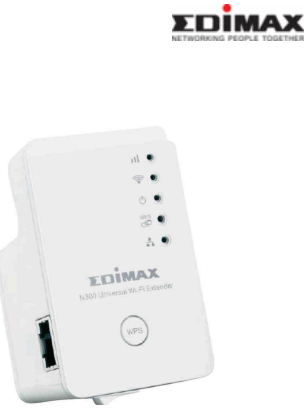

### Vážení zákazníci,

děkujeme Vám za Vaši důvěru a za nákup Wi-Fi repeateru Edimax EW-7438RPn. Tento návod k obsluze je součástí výrobku. Obsahuje důležité pokyny k uvedení výrobku do provozu a k jeho obsluze. Jestliže výrobek předáte jiným osobám, dbejte na to, abyste jim odevzdali i tento návod.

Ponechejte si tento návod, abyste si jej mohli znovu kdykoliv přečíst!

## Vlastnosti

- Rozšiřuje dosah existujících bezdrátových sítí 802.11b/g/n
- Průvodce nastavením "iQ Setup" pro snadné rozšíření Wi-Fi
- LED indikátor síly signálu pro vyhledání nejlepšího místa k optimálnímu Wi-Fi pokrytí
- Kompaktní design s jednoduchým zapojením přímo do zásuvky
- Tlačítko WPS pro nastavení zabezpečeného přístupu k Wi-Fi

# Rozsah dodávky

- 1 x Wi-Fi Extender (Rozšiřovač dosahu sítě)
- 1 x Karta s přístupovým klíčem
- 1 x Síťový kabel (Ethernet LAN)
- 1 x Průvodce rychlou instalací
- 1 x CD s podrobným návodem a vícejazyčným průvodcem rychlou instalací (QIG)

# LED indikace

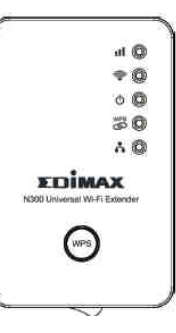

| Název LED | indikátoru      | Stavu LED indikátoru | Popis                                                                                       |
|-----------|-----------------|----------------------|---------------------------------------------------------------------------------------------|
|           |                 | Svítí                | Výborný příjem signálu (síla signálu 50 – 100%)                                             |
| 227       | Síla<br>signálu | Bliká                | Dobrý příjem signálu (síla signálu 25 – 50%)                                                |
|           |                 | Rychle bliká         | Špatný příjem signálu (síla signálu < 25%)                                                  |
|           |                 | Nesvítí              | Signál nezachycen, odpojen, nebo režim<br>vypnutého LED indikátoru                          |
| 0         | Wi-Fi           | Bliká                | Přenos dat                                                                                  |
| 1         |                 | Nesvítí              | Bezdrátová síť není aktivní, nebo režim<br>vypnutého LED indikátoru                         |
|           | Napájení        | Svítí                | Přístroj je zapnutý a napájení je v pořádku                                                 |
| d h       |                 | Bliká                | Obnovení továrního nastavení                                                                |
| 0         |                 | Nesvítí              | Přístroj není zapnutý, nebo není v pořádku<br>napájení, nebo režim vypnutého LED indikátoru |
|           | WPS             | Svítí                | Bylo navázáno WPS připojení                                                                 |
| WPS       |                 | Bliká                | WPS aktivní (čeká na připojení dalšího WPS zařízení)                                        |
| ക         |                 | Rychle bliká         | Chyba WPS připojení                                                                         |
|           |                 | Nesvítí              | Nebylo navázáno WPS připojení, nebo režim<br>vypnutého LED indikátoru                       |
|           |                 | Svítí                | Byl připojen LAN port                                                                       |
| -         | LAN             | Bliká                | Aktivní připojení k LAN (probíhá přenos dat)                                                |
|           |                 | Nesvítí              | LAN port není připojen k místní sítí                                                        |

# Začínáme

Pro optimální zvýšení dosahu bezdrátové sítě doporučujeme, abyste extender nejdříve nastavili v blízkosti hlavního přístupového bodu a poté jej přenesli na požadované místo.

### A. Nastavení Wi-Fi extenderu tlačítkem WPS

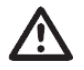

Poznámka: Pokud Váš základní přístupový bod nemá tlačítko WPS, nebo když nemůžete správně nastavit WPS připojení, podívejte se na část B: "Nastavení Wi-Fi extenderu pomocí počítače". Wi.Fi extender připojte do síťové zásuvky v blízkosti základního přístupového bodu a zapněte jej (1). Extender se automaticky inicializuje. Za několik sekund se rozsvítí LED kontrolka napájení (Ô). Asi o 30 sekund později začne rychle a nepravidelně blikat LED kontrolka Wi-Fi sítě (<sup>®</sup>). Signalizuje se tím, že inicializace je dokončena. Nepřecházejte prosím ke kroku 2, dokud se nedokončí bod 1.

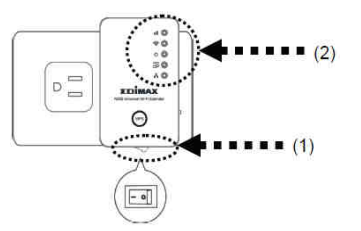

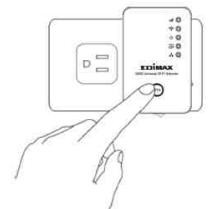

3. Po dobu dvou minut držte stisknuté tlačítko WPS na základním přístupovém bodu bezdrátové sítě, aby se navázalo připojení. Doba, po kterou se musí držet tlačítko WPS, se bude různit v závislosti na použitém směrovači (routeru). U některých přístrojů stačí jenom krátké stisknutí, zatímco u jiných budete muset držet tlačítko WPS celé dvě minuty, nebo i déle.

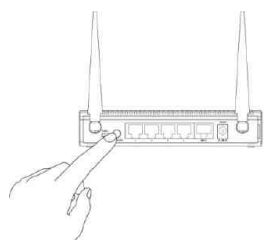

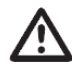

Některé bezdrátové směrovače se mohou restartovat, pokud se tlačítko WPS drží stisknuté příliš dlouhou dobu. Abyste zabránili nechtěnému restartování svého směrovače, najděte si podrobné informace k WPS provozu v jeho návodu k obsluze.

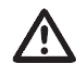

Řešení problémů: Jestliže LED kontrolka WPS (()) po stisknutí tlačítka WPS na přístupovém bodu stále bliká v pravidelných 30 sekundových intervalech, tak Wi-Fi extender nenašel signál WPS z přístupového bodu. Vraťte se prosím ke kroku 3. Pokud došlo k chybě, tak LED kontrolka WPS bude blikat rychle. Počkejte, dokud se LED WPS nevypne a zkuste začít znova od kroku 1.

5 minut po navázání WPS připojení se LED kontrolka WPS (🖏 automaticky vypne. WPS připojení mezi extenderem a bezdrátovým připojovacím bodem zůstane aktivní.

- 5. Kvalitu připojení svého Wi-Fi extenderu můžete vyzkoušet tak, že se k němu připojíte (ze seznamu dostupných bezdrátových sítí zvolte SSID extenderu a nikoli SSID Vašeho základního bezdrátového přístupového bodu) a pomocí webového prohlížeče se pokusíte otevřít nějakou webovou stránku.
- 6. Po úspěšném připojení extenderu k dostupné bezdrátové síti a ověření jeho funkčnosti přeneste extender na jiné místo, které je vhodné pro optimální rozšíření dosahu sítě. Abyste mohli extender přenést jinam, musíte jej vypnout a vytáhnout ze síťové zásuvky. Extender si zapamatuje Wi-Fi síť, ke které patří. Po přenesení na nové místo extender zapojte do zásuvky a znova jej zapněte. Po zapnutí se extender inicializuje a během této operace se k němu nelze připojit. Extender je připraven k použití, jakmile začne nepravidelně blikat zelená LED kontrolka bezdrátové sítě (\*) a rozsvítí se oranžová LED kontrolka sílv signálu (11).

Pro dosažení co nejlepších výsledků umístěte extender na místo, kde bude LED kontrolka síly signálu (11) svítit nepřetržitě bez blikání. Signalizuje se tím, že extender přijímá ze základního bezdrátového přístupového bodu silný signál.

### B. Nastavení Wi-Fi extenderu pomocí počítače

- Nejdříve zkontrolujte, jestli je Váš počítač klientem DHCP (tj. získává svou IP adresu automaticky ze serveru DHCP). Pokud si nejste jisti, podívejte se prosím do návodu k obsluze na přiloženém CD (User Manual).
- Wi-Fi extender připojte do zásuvky elektrického proudu v blízkosti základního přístupového bodu a zapněte jej (1). Extender se automaticky inicializuje. Za několik sekund se rozsvítí LED kontrolka napájení (<sup>(1)</sup>). Asi o 30 sekund později začne rychle a nepravidelně blikat LED kontrolka Wi-Fi sítě (<sup>(1)</sup>). Signalizuje se tím, že inicializace je dokončena. Nepřecházejte prosím ke kroku 3, dokud nedokončíte bod 2.

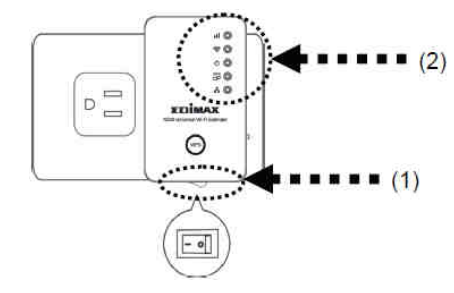

- Pro připojení k Wi-Fi extenderu existují dva způsoby. Za prvé to je kabelové připojení pomocí kabelu Ethernet (i) a druhým způsobem je bezdrátové připojení (ii).
- Pro připojení počítače k extenderu pomocí kabelu Ethernet zastrčte jeden konec kabelu do LAN portu (RJ45) na Wi-Fi extenderu a druhý konec kabelu připojte k LAN portu na svém PC. Po zapojení přejděte ke kroku 4.

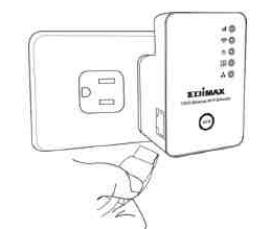

ii. Pro připojení počítače k extenderu pomocí bezdrátové sítě si nejdříve vyhledejte dostupné Wi-Fi sítě v místě použití a připojte se k zařízení "extender""", Kde hvězdičky označují řadu čísel a písmen. Například na níže uvedeném obrázku byste se připojili k "extender3a8270".

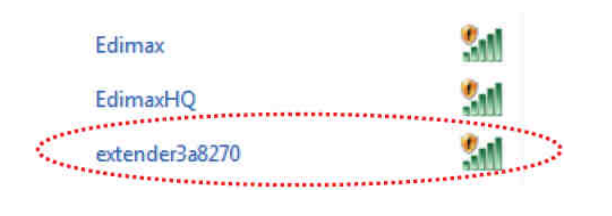

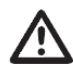

Pokud používáte operační systém Windows 7 a objeví se níže uvedené okno, neklikejte na "OK", ale klikněte na možnost "Connect the network without setting it up" (Připojit k síti bez dalšího nastavení sítě).

| Connect to a Network             |                     |                      |        |
|----------------------------------|---------------------|----------------------|--------|
| Do you want to set               | t up your netw      | ork?                 |        |
| This is a new router that setup. | has not been set uj | ), Click OK to start |        |
| Connect the ne                   | twork without       | setting it up        |        |
|                                  |                     | Οκ                   | Cancel |

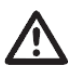

Pokud omylem kliknete na tlačítko "OK", uvidíte následující okno. Klikněte na "Cancel" (zrušit).

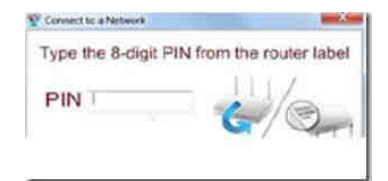

4. Nyní byste měli být připojeni k extenderu. Pro přístup k webovému rozhraní pro nastavení extenderu můžete použít dva způsoby: Způsob 1: Otevřete webový prohlížeč a do adresního řádku zadejte přístupový klíč k webovému rozhraní pro nastavení extenderu (jen počítače se systémem Windows).

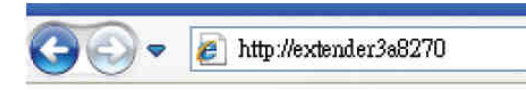

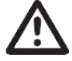

Přístupový klíč najdete na kartě s přístupovým klíčem, která je součástí dodávky a na Wi-Fi extenderu (viz níže uvedený obrázek).

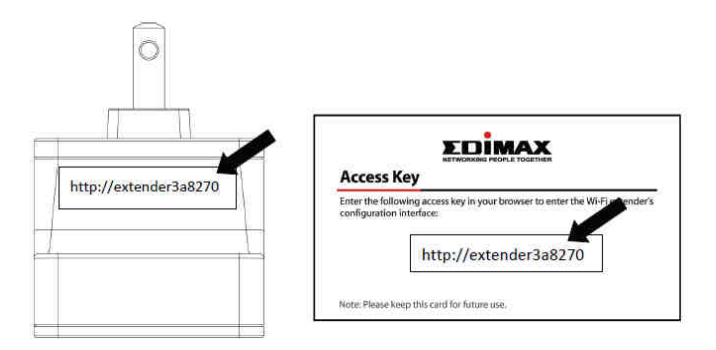

**Způsob 2**: Do adresního řádku prohlížeče zadejte výchozí IP adresu extenderu (192.168.2.2.) Tento způsob lze použít na PC s operačním systémem **Windows, Macintosh a Linux**.

|         |          |             | •       |          | Fa                                                                                | iled to                                         | open page                                                         |                                 |                        |
|---------|----------|-------------|---------|----------|-----------------------------------------------------------------------------------|-------------------------------------------------|-------------------------------------------------------------------|---------------------------------|------------------------|
| () http | ://192.1 | 68.2.2/     |         |          |                                                                                   |                                                 |                                                                   |                                 | × Q-                   |
| Apple   | Yahoo!   | Google Maps | YouTube | Wikipedi | a News                                                                            | (23) 7                                          | Popular 🔻                                                         |                                 |                        |
|         |          |             |         |          | 'o view th<br>n 192.16<br>Default: a<br>'our passw<br>lame:<br>lassword:<br>Remen | his pag<br>58.2.2:<br>admin/1<br>rord will<br>r | e, you must<br>80:<br>234<br>be sent unencr<br>is password<br>Car | log in tr<br>rypted.<br>in my k | o this area<br>eychain |

 Poté budete vyzváni k přihlášení. Výchozí uživatelské jméno je "admin" a výchozí heslo je "1234". Pro pokračování klikněte na "OK".

| The server 19<br>password.                  | 92.168.2.2 at Default: admin/1234 requires a username and                                                          |
|---------------------------------------------|----------------------------------------------------------------------------------------------------|
| Warning: Th<br>sent in an in<br>connection) | is server is requesting that your username and password be<br>secure manner (basic authentication without a secure |
| 1 North                                     | User name                                                                                                    |
| 1                                           | Password                                                                                                    |
|                                             | Remember my credentials                                                                                            |
|                                             |                                                                                                    |

 Průvodce nastavením "iQ Setup" začne automaticky vyhledávat dostupné bezdrátové sítě. Všechny dostupné bezdrátové sítě se zobrazí v seznamu dostupných sítí. Vyberte si síť, k níž se chcete připojit.

|                                                                    |        | iQ Setup |            |        |  |  |
|--------------------------------------------------------------------|--------|----------|------------|--------|--|--|
| Please connect this device to one of the following Wi-Fi networks. |        |          |            |        |  |  |
| Select                                                             | SSID   | Channel  | Encryption | Signal |  |  |
| :0:                                                                | Edimax | 11       | WPA2-PSK   | 80     |  |  |

Pokud se Wi-Fi síť, ke které se chcete připojit, v seznamu neobjeví, klikněte na "Refresh" (Obnovit) a zopakujte vyhledání nebo zkuste extender přesunout blíže k základnímu přístupovému bodu bezdrátové sítě.

 Do pole pro zadání klíče (Key) zadejte heslo pro přístup k existující Wi-Fi síti a pokračujte kliknutím na tlačítko "Next". Extender musí mít stejné heslo pro přístup k síti jako základní bezdrátový přístupový bod.

|        |                     | iQ Setup                 |                         |        |
|--------|---------------------|--------------------------|-------------------------|--------|
|        | Please connect this | device to one of the fol | llowing Wi-Fi networks. |        |
| Select | SSID                | Channel                  | Encryption              | Signal |
|        | Edimax              | 11                       | WPA2-PSK                | 80     |
|        | Device SSID:        | Edimax3A7E46             |                         | - 11   |
|        | Key                 | 12345678                 |                         |        |

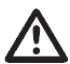

V případě, že zadáte špatné přístupové heslo, extender se k bezdrátové síti nebude moci připojit. Jestliže heslo bezdrátové sítě neznáte, můžete jej nalézt v konfiguraci svého Wi-Fi směrovače (routeru), nebo se obraťte na správce sítě, který Wi-Fi síť nastavoval.

- Ve výchozím nastavení se SSID extenderu skládá z SSID základního přístupového bodu plus šesti znaků přístupového klíče extenderu. Pokud chcete, můžete SSID extenderu změnit. Kliknutím na "Next" nastavení ukončíte.
- Wi-Fi extender ověří svoje propojení se zařízením výchozího přístupového bodu. Pokud je připojení v pořádku, objeví se na obrazovce zpráva "Connection Test Successfully". Klikněte na "Next" a nastavení se uloží.

Pokud připojení není v pořádku, objeví se na obrazovce zpráva "Connection Test Failed". V takovém případě klikněte na "BACK" a proces nastavení opakujte.

10. Extender nyní zobrazí krátký náhled nastavení, v němž můžete vidět název základního přístupového bodu bezdrátové sítě, název extenderu a použitý typ zabezpečení. Pokračujte kliknutím na "APPLY", nebo klikněte na "BACK" a proces nastavení opakujte.

### Settings saved successfully!

Please click APPLY to restart the system and make the changes take effect

Connected Device Name : Edimax

Extender Name : Edimax3A7E46

#### Security Type: WPA-shared key

BACK APPLY

11. Pokud kliknete na "APPLY", extender se restartuje a uloží svá nastavení. Následně uvidíte poslední stránku s blahopřáním a Váš počítač se od extenderu odpojí. Pro opětovné připojení k extenderu vyberte ze seznamu dostupných Wi-Fi sítí SSID extenderu.

### Congratulation! Your extender is connected.

Extender Name : Edimax3A7E46

### Security Key : 12345678

- 12. Kvalitu připojení svého Wi-Fi extenderu můžete vyzkoušet tak, že se k němu připojíte (ze seznamu dostupných bezdrátových sítí zvolte SSID extenderu a nikoli SSID Vašeho základního bezdrátového přístupového bodu) a pomocí webového prohlížeče se pokusíte otevřít nějakou webovou stránku.
- 13. Po úspěšném připojení extenderu k dostupné bezdrátové síti a ověření jeho funkčnosti přeneste extender na jiné místo, které je vhodné pro optimální rozšíření dosahu sítě. Abyste mohli extender přenést jinam, musíte jej vypnout a vytáhnout ze síťové zásuvky. Extender si zapamatuje Wi-Fi síť, ke které patří. Po přenesení na nové místo extender zapojte do zásuvky a znova jej zapněte. Po zapnutí se extender inicializuje a během této operace se k němu nelze připojit. Extender je připraven k použítí, jakmile začne nepravidelně blikat zelená LED kontrolka bezdrátové sítě (\*) a rozsvítí se oranžová LED kontrolka sílv signálu (11).

Pro dosažení co nejlepších výsledků umístěte extender na místo, kde bude LED kontrolka síly signálu (11) svítit nepřetržitě bez blikání. Signalizuje se tím, že extender přijímá ze základního bezdrátového přístupového bodu silný signál.

# Resetování Wi-Fi extenderu

Pokud Váš extender bezdrátové Wi-Fi sítě nefunguje správně, nebo když budete chtít znova spustit průvodce nastavením "iQ Setup", podržte 10 sekund stisknuté tlačítko WPS a extender se resetuje na výchozí nastavení z výroby. Když se zahájí proces resetování přístroje na výchozí nastavení, začne blikat LED kontrolka napájení (<sup>(C)</sup>). Když LED kontrolka napájení (<sup>(C)</sup>) přestane blikat a zůstane svítit a zelená LED kontrolka bezdrátové sítě (<sup>(C)</sup>) začne nepravidelně blikat, Wi-Fi extender obnovil svou výchozí konfiguraci a je připraven pro další nastavení.

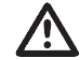

Pokud tlačítko WPS uvolníte příliš brzo, může to mít za následek neobvyklé chování extenderu, který se například začne pokoušet o nastavení WPS.

# Recyklace

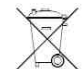

Elektronické a elektrické produkty nesmějí být vhazovány do domovních odpadů. Likviduje odpad na konci doby životnosti výrobku přiměřeně podle platných zákonných ustanovení.

### Šetřete životní prostředí! Přispějte k jeho ochraně!

# Technické údaje

Napáiení: Vestavěný napájecí modul 3.3 V / 1.2 A Přenosová frekvence 2.4000 – 2.4835 (frekvenční pásmo pro průmysl, vědu a lékařství. LAN port: 1 x 10/10M UTP Výstupní výkon: 11n: 13 dBm ±1,5 dBm, 11a: 14 dBm ± 1.5 dBm. 11b: 17 dBm ± 1,5 dBm Provozní teplota: 0 ~ 40 °C (32~104 °F) Provozní vlhkost: 10 až 90% relativní vlhkost (nekondenzující) Rozměry (Š x V x H): 46,5 x 73 x 41 mm (bez zástrčky) Certifikace: CE. FCC

#### Překlad tohoto návodu zajistila společnost Conrad Electronic Česká republika, s. r. o. Všechna práva vyhrazena. Jakékoliv druhy kopií tohoto návodu, jako např. fotokopie, jsou předmětem souhlasu společnosti

vsecima prava vyniazenia, Jakekoliw druhy kopii tohoto navodu, jako napi. totokopie, jsou predinitelm souniasu společnosti Conrad Electronic Česká republika, s. r. o. Návod k použiti odpovídá technickému stavu při tiskul Změny vyhrazeny!
© Copyright Conrad Electronic Česká republika, s. r. o.
VAL/10/2014